Make a Payment

For existing permits or plans

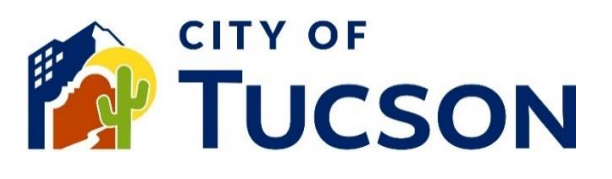

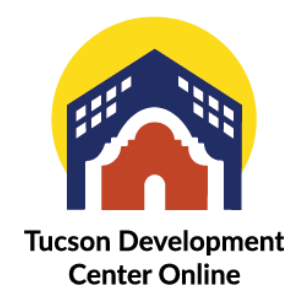

- 1. Go to <u>TDC Online</u>, for best results use a Google Chrome browser.
- 2. Register or Log In, using your email address.

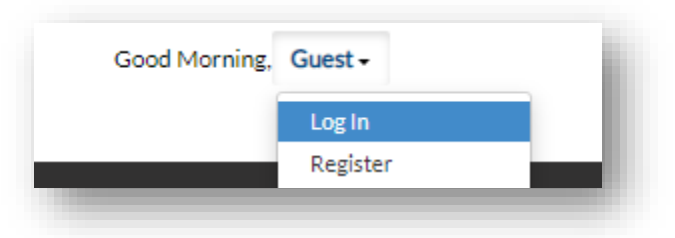

## Locate an Existing Invoice

- 1. Click the "My Work" tab or use the search bar to locate the permit or plan.
- 2. Use the "Status" filter if needed.
- 3. Click the blue permit or plan number hyperlink to go to the details screen.

| C                 | ashboard Home     |            | oday's Inspection         | ns Map Report Pa        | iy invoices Sear | ch 🔍 Calendar 🚺                      |
|-------------------|-------------------|------------|---------------------------|-------------------------|------------------|--------------------------------------|
| /ly Work          |                   |            |                           |                         |                  |                                      |
|                   | Y PERMITS MY F    | PLANS      | MY EXISTING INSPECTIONS   | REQUEST INSPECTION      | ONS PROJEC       | CTS                                  |
| Search            |                   |            |                           |                         |                  | D Ex                                 |
| Display All       | ✓ Records         | Updated 😽  | In Last 1 Year 🗸          |                         |                  |                                      |
| Permit Number     | Project           | ٣          | Address T                 | Permit Type             | T Status †       | ▼ State                              |
| TC-MDP-0323-00784 | 490 Indiana Dunes | s Model Pl | 7444 S VIA BOMBACHAS T    | New Residential Model P | an Approved      | Submitted - Online                   |
| TD-DEV-1122-00044 |                   |            | 3955 E BROADWAY BL TU     | Development Package     | Approved         | Denied                               |
| T22CM08173        |                   |            | 110 E HELEN ST Unit: Bldg | Commercial Trade Permit | Approved         | Awaiting Submittal Needs Resubmittal |
| TC-MDP-1222-00167 | 4Plex T22-M0066   | 5          | 517 E CALLE ARIZONA Uni   | Commercial Model Permi  | t Approved       | Approved                             |
| TD-DD/0222-00149  |                   |            | 1900 E GRANT RD TUCSO     | Development Package     | Approved         | Ease Due                             |

4. If you only have the Invoice Number use the "Pay Invoices" tab.

|                       | Dashboard        | Home      | Apply       | My Work        | Today's Inspections | Мар   | Report | Pay Invoices | Search <b>Q</b> |
|-----------------------|------------------|-----------|-------------|----------------|---------------------|-------|--------|--------------|-----------------|
| oice Search           |                  |           |             |                |                     |       |        |              |                 |
| Search for invoices u | ising entire inv | oice numb | er, includi | ng any prefixe | s or suffixes       | earch |        |              |                 |

5. Add to Cart for all items listed on the invoice.

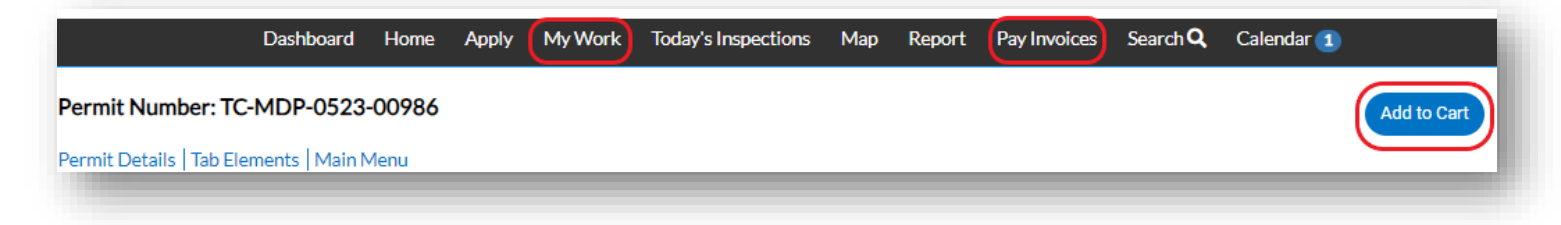

- 6. Your Cart will be updated on the top right-hand side of the screen.
- 7. Repeat the steps to add additional invoices to your cart if needed.

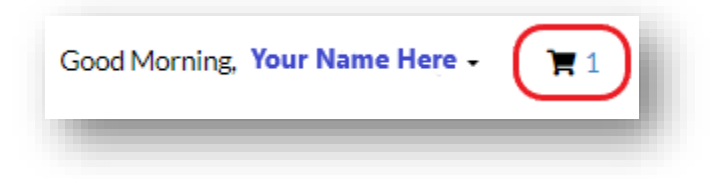

## **Check Out and Submit a Payment**

Once you have added all the invoices to your cart you can review the fees by clicking the Invoice Number or remove invoices from the cart.

8. Click the **"Check Out" button to be redirected** to the city payment portal.

|                                   |                          |                                      |            | Check O         |
|-----------------------------------|--------------------------|--------------------------------------|------------|-----------------|
| Invoice: INV-0<br>Due Date: 07/12 | 2/2023                   | Description: TC-MDP-0523-00          | )986       |                 |
| Case Number                       | Project                  | Case Address                         | Amount Due | \$8,203.45      |
| TC-MDP-0523-<br>00986             | BT1740-130 T22-<br>M0015 | 8876 E RAVEN HILL WY TUCSON AZ 85730 | \$8,203.45 | Top   Main Menu |
|                                   |                          |                                      |            |                 |

9. Click "Continue".

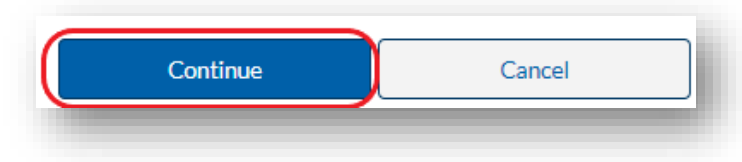

- 10. Enter your credit card information and click "Okay".
- 11. Billing Contacts will receive a copy of the receipt.